## ITEC 3335 Database Development Fall 2017 Things to note for Homework #1

### • Network:

✓ Make sure the machine you are using for this project is on the UHCL network in order to successfully connect to the database on DCM server.

#### • Architecture:

 Most of the time components that have a 32-bit architecture are not compatible with those having a 64-bit architecture and viceversa. So take care to download all the components with consistent architectures i.e. 32/64-bit.

### • Pre-requisites:

- ✓ If not already done, you may need to install Microsoft Visual C++ Redistributable Package.
- $\checkmark$  Follow the steps given below to download it:
  - [1]Go to: <u>https://www.microsoft.com/en-</u> us/download/details.aspx?id=40784
    - us/download/details.aspx?id=40.
  - [2]Click "Download".
  - [3]Select the appropriate version (32-bit or 64-bit) as explained above and install.

### • Data Sources (ODBC):

- ✓ By default, Windows invokes 64-bit version of the "ODBC Data Source Administrator" when opened from the start menu. But in case if you have downloaded the 32-bit version of MYSQL ODBC Driver 5.3, you may face compatibility errors or the driver may not show up in the list while adding it in the system DSN.
- ✓ The fix for this is to invoke the correct version of the ODBC Data Source Administrator.
- ✓ As per the assignment, you may be using 32-bit version of the MYSQL ODBC Driver 5.3. For compatibility reasons, the corresponding ODBC Data Source Administrator should be 32-bit too.
- ✓ To invoke it correctly, follow these steps:

[1]Go to: C:\Windows\SysWOW64

# [2]Run the file "odbcad32.exe" in that folder by double clicking it.

| 8 H 11 R 1                    |                                 |                    |                    |        |
|-------------------------------|---------------------------------|--------------------|--------------------|--------|
| 😋 🔵 🗢 🚺 🕨 Computer 🕨 Local D  | isk (C:) ► Windows ► SysWOW64 ► |                    |                    |        |
| Organize <b>T</b> 🗐 Open Burn | New folder                      |                    |                    |        |
|                               |                                 |                    | _                  |        |
| 🛛 🔆 Favorites                 | Name                            | Date modified      | Туре               | Size   |
|                               | 🚳 objsel.dll                    | 3/4/2014 3:17 AM   | Application extens | 526 KB |
| ▷ 📃 Desktop                   | 🚳 occache.dll                   | 7/13/2017 9:20 PM  | Application extens | 127 KB |
|                               | 🚳 ocsetapi.dll                  | 11/20/2010 9:24 PM | Application extens | 171 KB |
|                               | ocsetup                         | 11/20/2010 9:24 PM | Application        | 193 KB |
|                               | 🚳 odbc32.dll                    | 11/20/2010 9:24 PM | Application extens | 560 KB |
|                               | 🚳 odbc32gt.dll                  | 7/13/2009 8:16 PM  | Application extens | 24 KB  |
|                               | 👼 odbcad32                      | 7/13/2009 8:14 PM  | Application        | 84 KB  |
|                               | 🚳 odbcbcp.dll                   | 7/13/2009 8:16 PM  | Application extens | 48 KB  |
|                               | 🚳 odbcconf.dll                  | 11/20/2010 9:24 PM | Application extens | 40 KB  |
|                               | odbcconf                        | 7/13/2009 8:14 PM  | Application        | 32 KB  |
|                               | odbcconf.rsp                    | 7/13/2009 6:06 PM  | RSP File           | 5 KB   |
|                               | 🚳 odbccp32.dll                  | 6/15/2011 3:55 AM  | Application extens | 120 KB |
|                               | 🚳 odbccr32.dll                  | 6/15/2011 3:55 AM  | Application extens | 80 KB  |
|                               | 🚳 odbccu32.dll                  | 6/15/2011 3:55 AM  | Application extens | 84 KB  |
|                               | 🚳 odbcint.dll                   | 7/13/2009 8:09 PM  | Application extens | 224 KB |
|                               | 🚳 odbcji32.dll                  | 7/13/2009 8:16 PM  | Application extens | 24 KB  |
|                               | 🚳 odbcjt32.dll                  | 6/15/2011 3:55 AM  | Application extens | 312 KB |
|                               | 🚳 odbctrac.dll                  | 6/15/2011 3:55 AM  | Application extens | 160 KB |
|                               | 🚳 oddbse32.dll                  | 7/13/2009 8:16 PM  | Application extens | 20 KB  |
|                               | 🚳 odexl32.dll                   | 7/13/2009 8:16 PM  | Application extens | 20 KB  |

[3]This will open up the correct 32-bit compatible version with no errors.